## WLAN Einstellungen für Windows 10 (SecureW2 Treiber)

1. Hinweis: Hierfür müssen Sie vorher den SecureW2 Treiber installiert haben, der hier zum Download bereit liegt: <u>https://www.khm.de/it\_service/#WLAN</u>

HINWEIS zur Installation:

- Aufgrund von neuen Windows 10 Sicherheitseinstellungen blockiert Windows 10 zunächst die Installation mit einer roten Hinweismeldung: ""Diese App wurde aus Sicherheitsgründen blockiert"
- Der einfachste Weg dies zu umgehen, ist die EXE Datei als Administrator von der Eingabeaufforderung zu starten.
- Dazu kopieren Sie zunächst die EXE Datei "SecureW2\_EAP\_TTLS\_113.exe" auf die Startplatte c:
- Starten Sie danach die Eingabeaufforderung indem Sie auf das Windows Start Symbol klicken und "cmd" oder "Eingabeaufforderung" eintippen.
- Starten Sie die Eingabeaufforderung als Administrator, indem Sie mit der rechten Maustaste auf das Symbol klicken oder rechts in der Auswahl auf "Als Administrator ausführen"

| Alle                          | Apps                                                                                                    | Dokumente | Einstellungen                 | Fotos                  | Mehr ▼                   |  |  |
|-------------------------------|----------------------------------------------------------------------------------------------------|-----------|-------------------------------|------------------------|--------------------------|--|--|
| Höchste Übereinstimmung       |                                                                                                    |           |                               |                        |                          |  |  |
| Eingabeaufforderung           |                                                                                                    |           |                               |                        | 24                       |  |  |
|                               | App Fo Als Administrator ausführen   Image: Image of the state of the state of |           |                               | _                      |                          |  |  |
|                               |                                                                                                    |           |                               | Eingabeaufforderung    |                          |  |  |
|                               |                                                                                                    |           | Арр                           |                        |                          |  |  |
|                               |                                                                                                    |           |                               |                        |                          |  |  |
| Einstellu                     |                                                                                                    |           |                               | 🖬 Öffnen               |                          |  |  |
| Eingabeaufforderung im Win+X- |                                                                                                    | >         | S Als Administrator ausführen |                        |                          |  |  |
| Me                            | Menü durch Windows PowerShell                                                                                                    |           | Dateispeicherort öffnen       |                        |                          |  |  |
|                               |                                                                                                    |           |                               | -🏳 An "Start" anheften |                          |  |  |
|                               |                                                                                                    |           |                               |                        | 🔁 An Taskleiste anheften |  |  |
| ,∕⊂ cm                        | d                                                                                                    |           |                               |                        |                          |  |  |

 Wenn Sie die Datei auf c: abgelegt haben, können Sie die Installation mit dem Befehl: c:\SecureW2\_EAP\_TTLS\_113.exe starten.

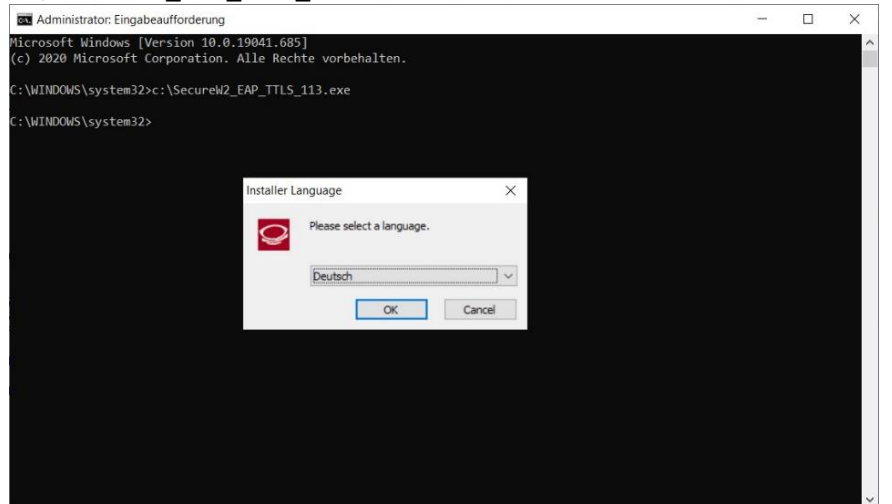

2. Klicken Sie mit der rechten Maustaste auf das WLAN-Symbol im rechten unteren Bereich. Dort öffnen Sie das "Netzwerk- und Freigabecenter".

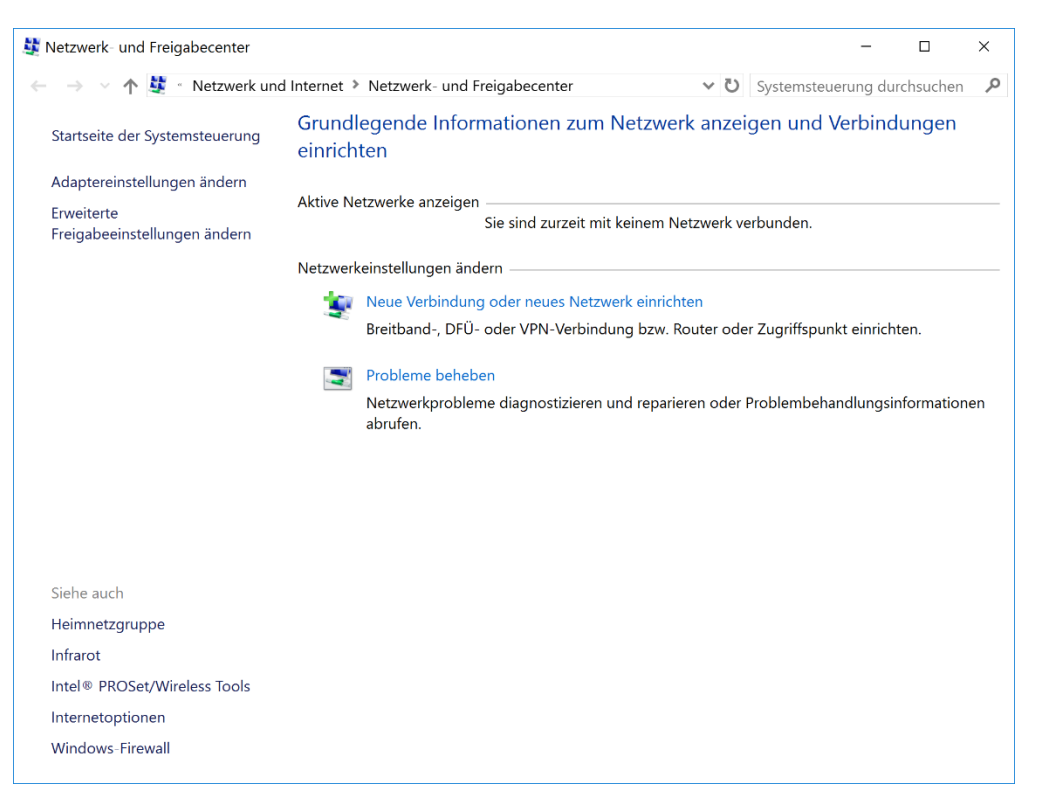

3. Dort wählen Sie den Punkt "Neue Verbindung oder neues Netzwerk einrichten" aus und klicken weiter auf "Manuell mit einem Funknetzwerk verbinden".

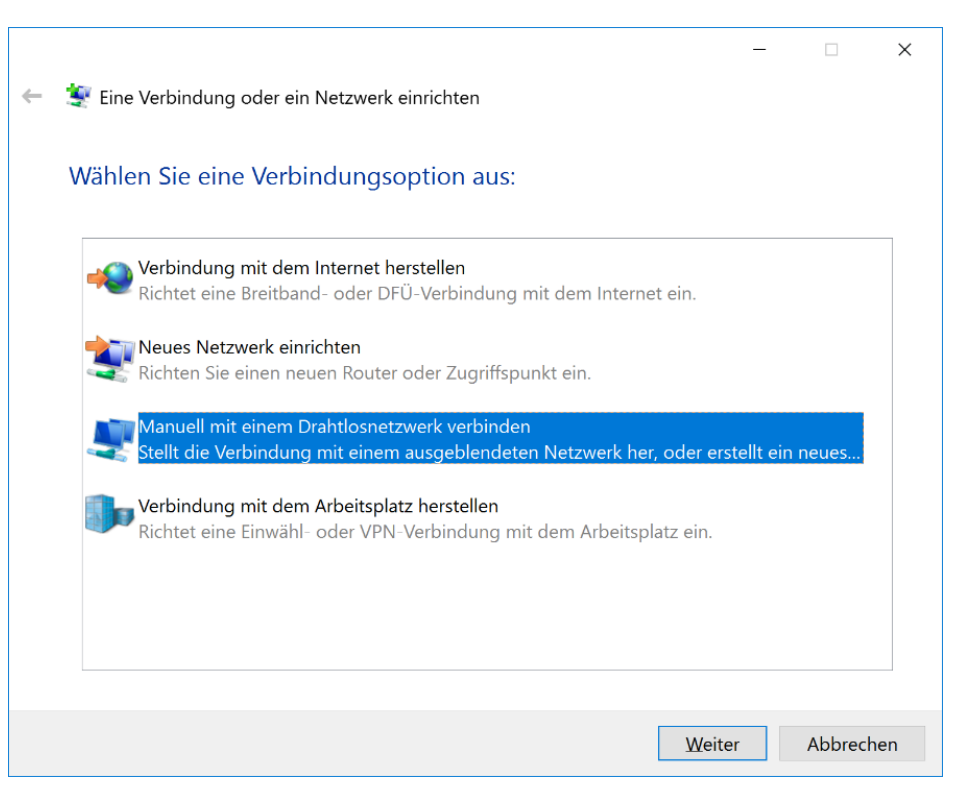

4. Geben Sie bei Netzwerkname: "khmneu" ein und wählen Sie den Sicherheitstyp "WPA2-Enterprise" aus. Setzen Sie noch das Häkchen "Verbinden, selbst wenn das Netzwerk keine Kennung aussendet".

|   |                                |                                              |               | _               |           | ×  |
|---|--------------------------------|----------------------------------------------|---------------|-----------------|-----------|----|
| ← | 💐 Manuell mit einem Draht      | losnetzwerk verbinden                        |               |                 |           |    |
|   |                                |                                              |               |                 |           |    |
|   | Geben Sie Informatio           | nen für das Drahtlosnetzwerk                 | c ein, das s  | Sie hin         | zufüge    | n  |
|   | moenten.                       |                                              |               |                 |           |    |
|   | N <u>e</u> tzwerkname:         | khmneu                                       |               |                 |           |    |
|   | <u>S</u> icherheitstyp:        | WPA2-Enterprise                              |               |                 |           |    |
|   |                                | ·····                                        |               |                 |           |    |
|   | Verschlüsselungstyp:           | AES                                          |               |                 |           |    |
|   | Si <u>c</u> herheitsschlüssel: |                                              | Zeichen       | <u>a</u> usblen | den       |    |
|   | 🗹 Diese Verbindung aut         | omatisch starten                             |               |                 |           |    |
|   | 🗹 Verbinden, selbst wei        | nn das Netzwerk <u>k</u> eine Kennung aussen | ıdet          |                 |           |    |
|   | Warnung: Bei Auswał            | nl dieser Option ist der Datenschutz die     | ses Compute   | ers ggf. g      | efährdet. |    |
|   |                                |                                              |               |                 |           |    |
|   |                                |                                              |               |                 |           |    |
|   |                                |                                              |               |                 |           |    |
|   |                                |                                              | <u>W</u> eite | er              | Abbrech   | en |

5. Klicken Sie auf "Verbindungseinstellungen ändern"

|   |     |                                                                                                    | - |         | ×  |
|---|-----|----------------------------------------------------------------------------------------------------|---|---------|----|
| ← | 💐 N | lanuell mit einem Drahtlosnetzwerk verbinden                                                                      |   |         |    |
|   | khm | neu wurde erfolgreich hinzugefügt                                                                                 |   |         |    |
|   | -   | Verbindungseinstellungen ändern<br>Öffnet die Verbindungseigenschaften, um die Einstellungen ändern zu<br>können. |   |         |    |
|   |     |                                                                                                    |   |         |    |
|   |     |                                                                                                    |   |         |    |
|   |     |                                                                                                    |   |         |    |
|   |     |                                                                                                    |   |         |    |
|   |     |                                                                                                    |   | Schließ | en |

6. Wählen Sie bei "Wählen Sie eine Methode für die Netzwerkauthentifizierung aus" den Punkt "SecureW2: SecureW2 EAP-TTLS". Klicken Sie dann auf "Einstellungen" um ein Profil anzulegen.

| /erbindung Sicherheit                                                                 |                                                  |                                |               |  |
|---------------------------------------------------------------------------------------|--------------------------------------------------|--------------------------------|---------------|--|
|                                                                                       |                                                  |                                |               |  |
| Sicherheitstyp:                                                                       | WPA2-Enterprise                                  |                                | $\sim$        |  |
| Verschlüsselungstyp:                                                                  | AES                                              |                                | $\sim$        |  |
|                                                                                       |                                                  |                                |               |  |
|                                                                                       |                                                  |                                |               |  |
| Wählen Sie eine Metho                                                                 | de für die Netzwerkaut                           | nentifizieru                   | ng aus:       |  |
| Tranien Sie eine Fredre                                                               | de fui die neezwenduu                            | remanziera                     | ing dus.      |  |
| SecureW2: SecureW2                                                                    | EAP-TTLS ~                                       | Einstell                       | lungen        |  |
| SecureW2: SecureW2                                                                    | EAP-TTLS ~                                       | Ei <u>n</u> stell<br>rmationen | lungen<br>für |  |
| SecureW2: SecureW2                                                                    | EAP-TTLS ~<br>Ing eigene Anmeldeinfo<br>peichern | Ei <u>n</u> stell<br>rmationen | lungen<br>für |  |
| SecureW2: SecureW2                                                                    | EAP-TTLS ~<br>Ing eigene Anmeldeinfo<br>peichern | Ei <u>n</u> stell<br>rmationen | lungen<br>für |  |
| SecureW2: SecureW2<br>Für diese Verbindu<br>jede Anmeldung s                          | EAP-TTLS ~<br>Ing eigene Anmeldeinfo<br>peichern | Ei <u>n</u> stell<br>rmationen | lungen<br>für |  |
| SecureW2: SecureW2                                                                    | EAP-TTLS v<br>Ing eigene Anmeldeinfo<br>peichern | Ei <u>n</u> stell              | für           |  |
| SecureW2: SecureW2<br>Für diese Verbindu<br>jede Anmeldung sp<br>Erweiterte Einstellu | EAP-TTLS v<br>Ing eigene Anmeldeinfo<br>peichern | Ei <u>n</u> stell<br>rmationen | für           |  |
| SecureW2: SecureW2<br>Für diese Verbindu<br>jede Anmeldung s                          | EAP-TTLS v<br>Ing eigene Anmeldeinfo<br>peichern | Ei <u>n</u> stell<br>rmationen | lungen<br>für |  |
| SecureW2: SecureW2<br>Für diese Verbindu<br>jede Anmeldung s<br>Erweiterte Einstellu  | EAP-TTLS v<br>Ing eigene Anmeldeinfo<br>peichern | Ei <u>n</u> stell<br>rmationen | lungen<br>für |  |
| SecureW2: SecureW2<br>Für diese Verbindu<br>jede Anmeldung sp<br>Erweiterte Einstellu | EAP-TTLS v<br>Ing eigene Anmeldeinfo<br>peichern | Ei <u>n</u> stell              | für           |  |

7. Sie müssen hier kein neues Profil anlegen, wählen Sie einfach "Konfigurieren" um das "DEFAULT" Profil zu ändern.

| SecureW2 Konf | guration                                 | ×            |
|---------------|------------------------------------------|--------------|
|               | :                                        | SecureW2     |
| Profile       | Profil: DEFAULT<br>Neu anlegen Konfiguri | 4.1.0 (44)   |
|               |                                          | OK Abbrechen |

8. Wechseln Sie zum Reiter "Authentifizierung" und stellen Sie als Authentifizierungsmethode: "PAP" ein.

| EFAULT                     | >                     |
|----------------------------|-----------------------|
|                            |                       |
|                            | SecureW2              |
| Verbindung                 | erung Benutzerkennung |
|                            |                       |
| Authentifizierungsmethode: | , <b>–</b>            |
| EAP Typ:                   | v                     |
|                            | Konfigurieren         |
|                            |                       |
|                            |                       |
|                            |                       |
|                            | 1                     |
| Erweitert                  | OK Abbrechen          |

9. Wechseln Sie nun zum Reiter "Benutzerkennung" und geben Sie Ihren KHM Benutzername (E-Mail Adresse ohne @khm.de) und Ihr Kennwort ein.

| DEFAULT                                                                | ×                                                                                                    |
|------------------------------------------------------------------------|----------------------------------------------------------------------------------------------------|
|                                                                        | SecureW2                                                                                                    |
| Verbindung Zertifikate<br>Login:<br>Passwort:<br>Domäne:<br>Dieses Kon | Authentifizierung   Benutzerkennung     Benutzer nach Berechtigung fragen   Image: Comparison of the second second sec |
| Erweitert                                                              | OK Abbrechen                                                                                                    |